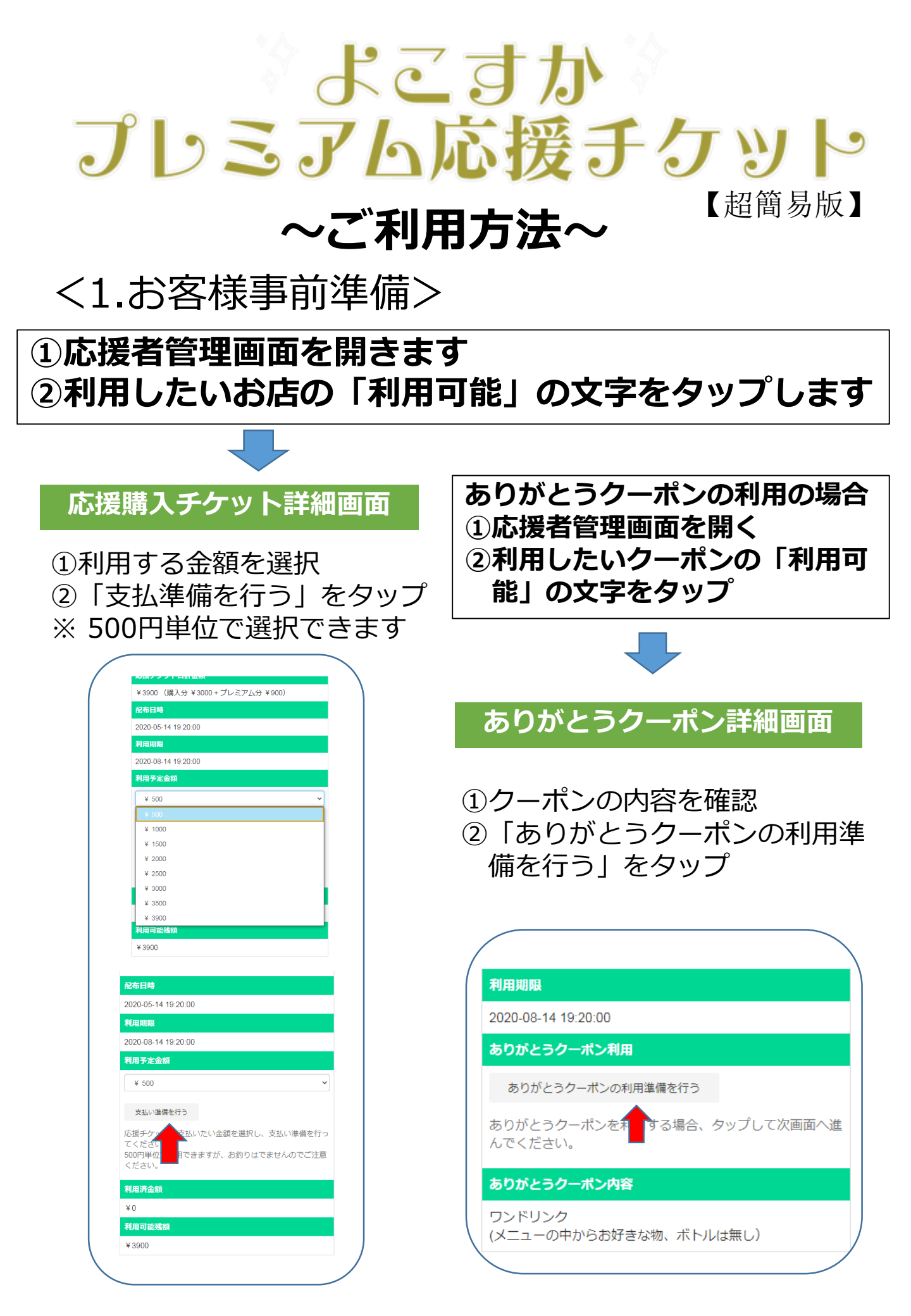

## <2.決済処理 お店の人と一緒に操作>

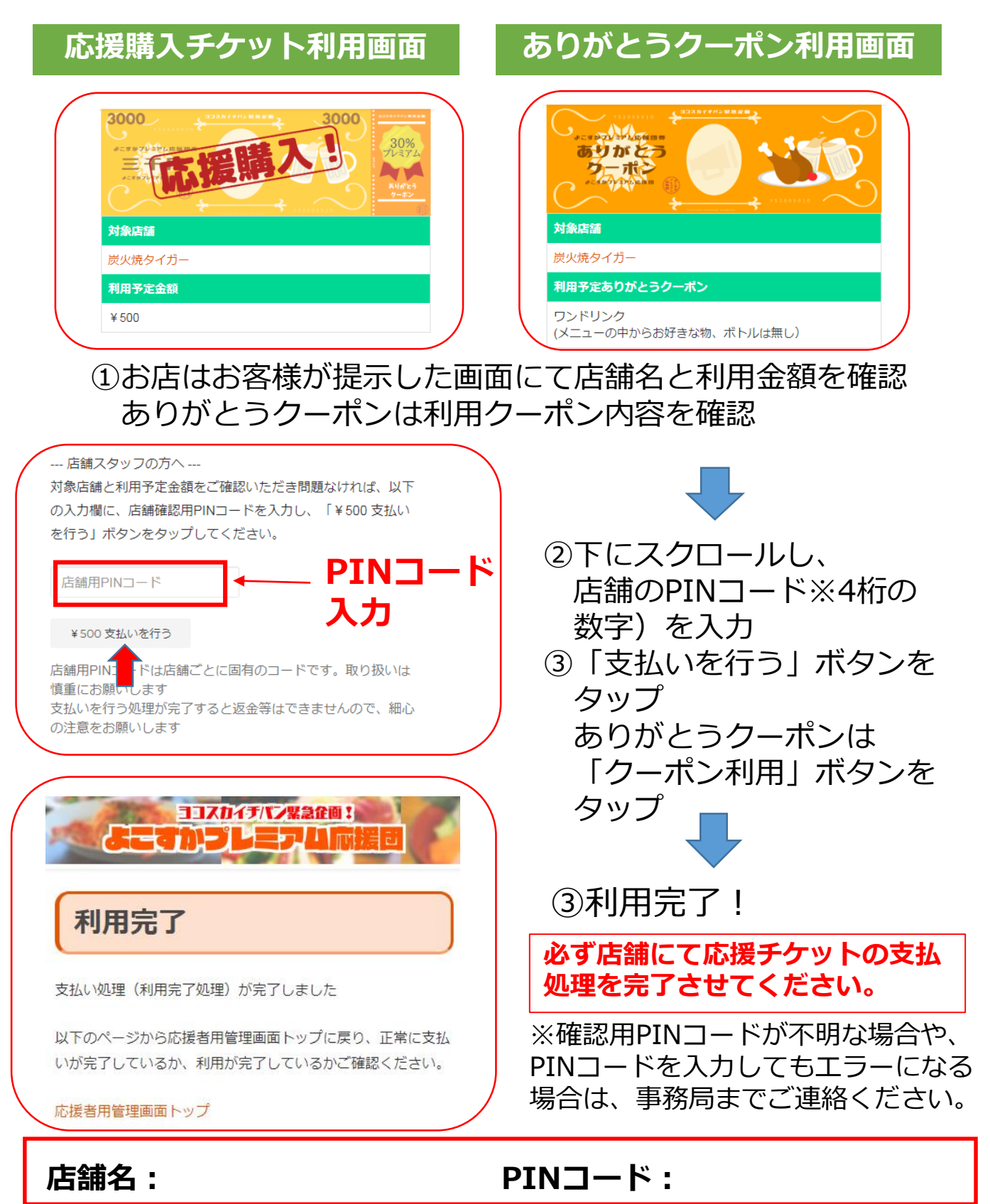

◆お問合せ◆

## ◆ 35 Particle ◆ ヨコスカイチバン緊急企画「よこすかプレミアム応援団」 事務局 横須賀商工会議所内 ヨコスカイチバン担当 E-mail support@yokosuka.fun TEL: 823-0421 (平日9:00-17:00)